MyET でこれから学習を 始める皆様へ

J

# MyET 始め方ガイドの

Ŷ

## もくじ

| パソコンで始める・・・・・・・・・P3~PZ | 7   |
|------------------------|-----|
| ダウンロードする・・・P3          |     |
| ログインする・・・・・P4~P5       |     |
| 講座を登録する・・・・P5~P7       |     |
| タブレットで始める・・・・・・・・P8~P: | 11  |
| ダウンロードする・・・P8          |     |
| ログインする・・・・・P8~p1       | 0   |
| 講座を登録する・・・・P10~p       | 11  |
| スマートフォンで始める・・・・・・P12~F | ۶15 |
| ダウンロードする・・・P11         |     |
| ログインする・・・・・P11~P       | 13  |
| 講座を登録する・・・・P14~P       | 15  |
|                        |     |

ログイン名が「JP:」から始まる表示の場合のログイン方法

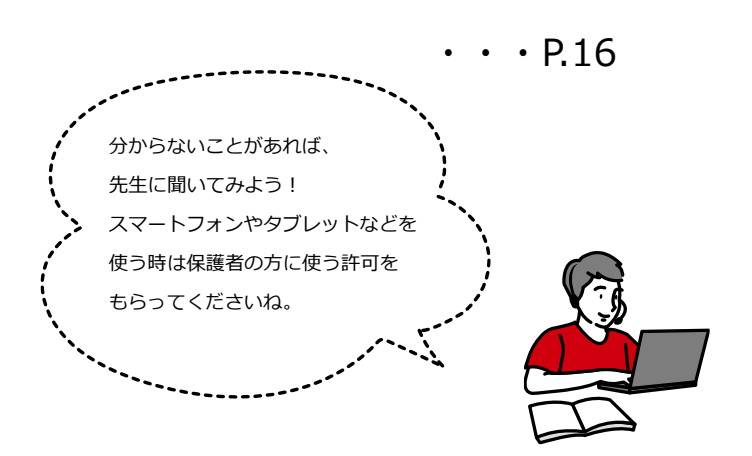

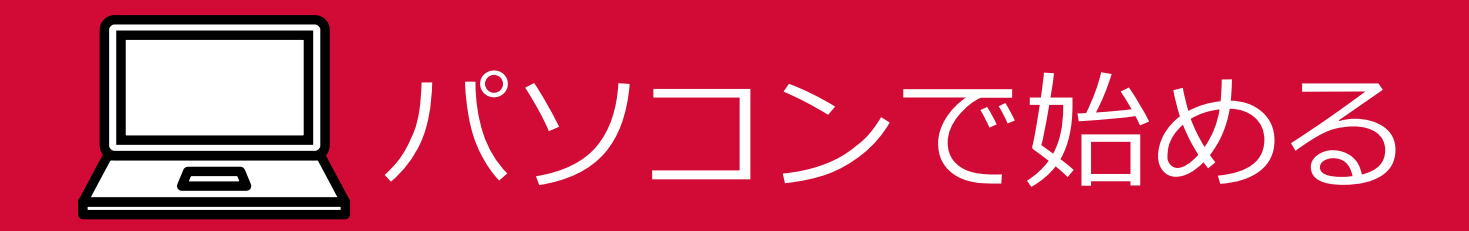

ダウンロードする

(1) インターネットを開き下の URL にアクセスします。

#### https://llabs.app.link/JP-EDVEC

(2)使っている端末を選び、ダウンロードします。

Windows の場合、「Download」と書かれたバナーをクリッ

クします。

※「システム要件」から MyET を利用できる環境かどうか

確認できます。

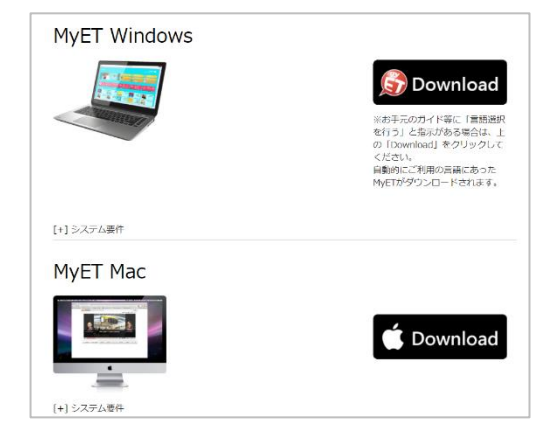

(3) ダウンロードしたソフトウェアをダブルクリックして、

インストールします。

「次へ」をクリックして進め、インストールを完了させます。

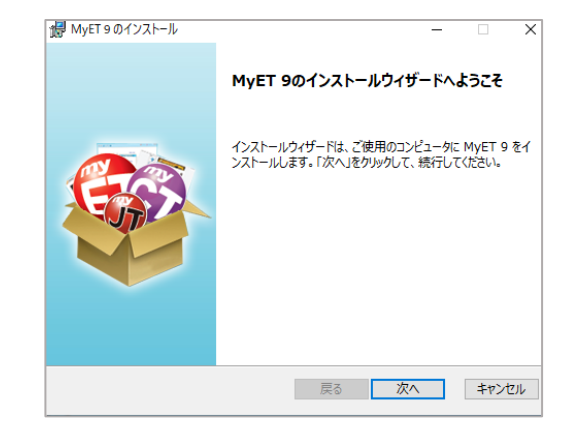

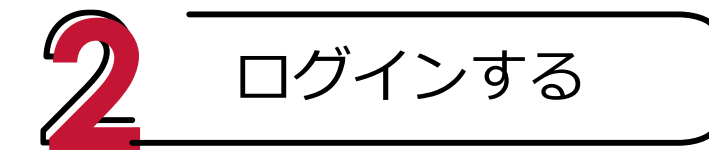

(1)右のアイコンが MyET の目印です。

インストールが完了したら、このアイコンをクリックして MyET

を始めます。

(2)右のような画面が出てきた場合は、生徒

用のログインボタンをクリックし、ログイン

に進みます。

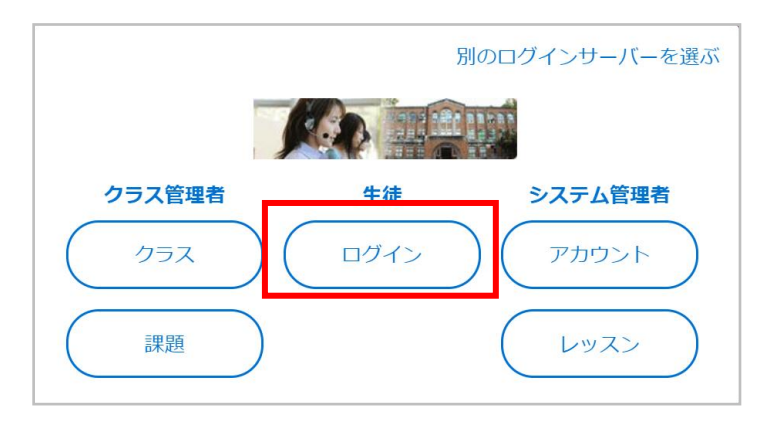

(3) MyETを開くと、「ご利用ガイドをご覧になりますか?」 の案内が出てきます。初めて MyETを使う人は、「はい」をクリッ クし、ガイドを見てから学習をスタートしてください。

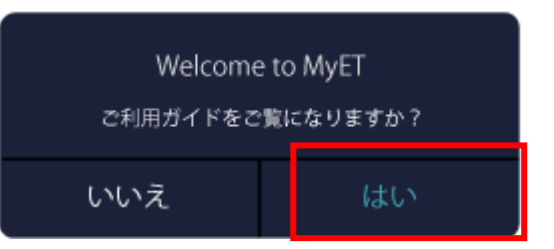

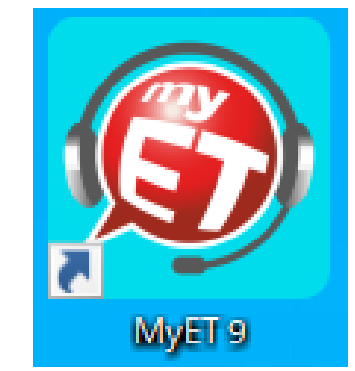

(4)右上の「ログイン」をクリックします。

ご利用中のサーバーという文字の下が必ず「EDVEC」と書か れていることを確認してください。お通いの塾や教室からロ グイン名やパスワードを受け取っている人は、「EDVEC:」の 後に続けてログイン名を入れ、「次へ」に進みます。 自分でアカウントを作る場合は、「無料会員登録」へ進んでく ださい。

この部分が「GLOBALVISION」となっている方は P.16 へ進んでください。

(5) アカウントを持っていない人は、好きなログイン名、パス ワードを入力し登録します。ログイン名とパスワードは今後も必 要なので、メモをしておくなどして、忘れないようにしてくださ い。

ログイン名とパスワードは4ケタ以上の半角アルファベットまた

は数字で入力してください。記号は「.」「\_」「-」のみ

使えます。

メールアドレスの登録をすると、パスワードを忘れてしまった時に確認をすることができます。

| ご利用中のサーバー<br>【 EDVEC 】<br>> 別の1グインサーバーを選ぶ<br>ログイン4を入力して下さい<br>EDVFC:ログイン名<br>1グイン情報を記憶する<br>パグイン名を忘れた方はこちら<br>無料会員登録 |  |
|----------------------------------------------------------------------------------------------------|--|
| (キャンセル) 次へ                                                                                                    |  |
| ご利用中のサーバー<br>[ EDVEC ]<br>EDVEC:ログイン名 ~<br>パスワード                                                                     |  |
| バスワードを覚える。                                                                                                    |  |
| パスワードを忘れた?                                                                                                    |  |
| キャンセル ログイン                                                                                                    |  |

| 登録する<br>ご利用中のサーバー<br>[ ]                           |
|----------------------------------------------------|
| ログイン名                                              |
| パスワード                                              |
| メールアドレス                                            |
| <u>個人情報のお取り扱いについて</u> にご同意の上、登録<br>ボタンをクリックしてください。 |
| キャンセル 登録する                                         |

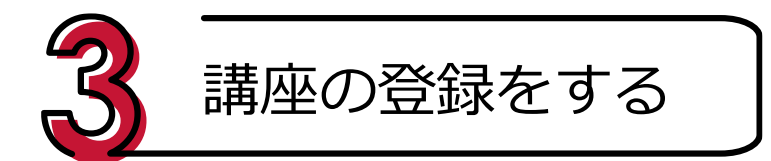

(1) ホーム画面で赤いかぎのアイコン「コ

ード入力」をクリックします。

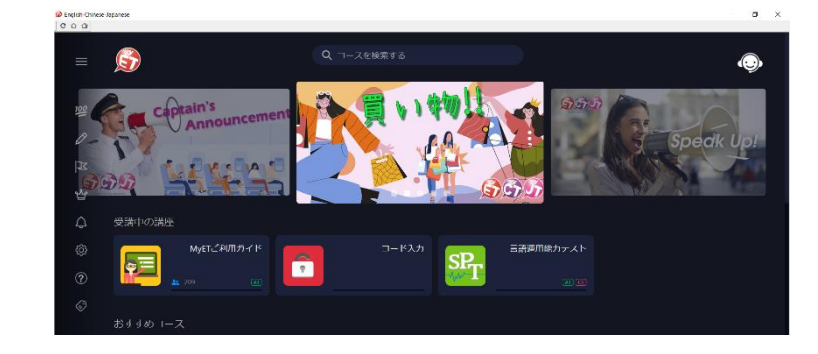

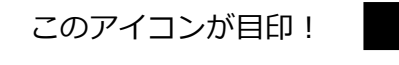

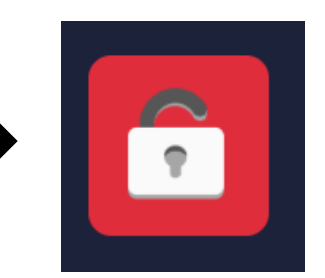

(2)お通いの塾や教室から通知されている
12 ケタのコードを 4 ケタずつ半角で画面に
入力していきます。正確に入力できたら、利
用規約を読んだ上で、「同意する」をクリック
します。

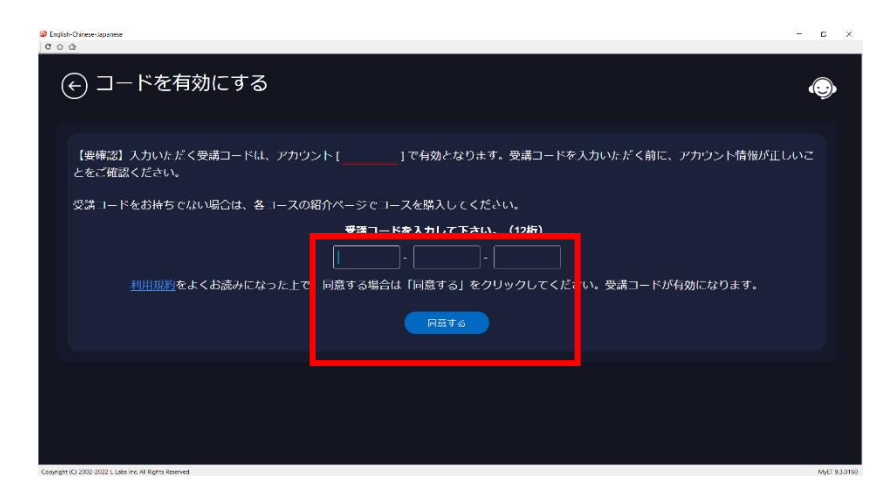

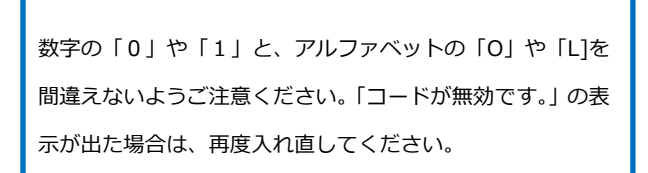

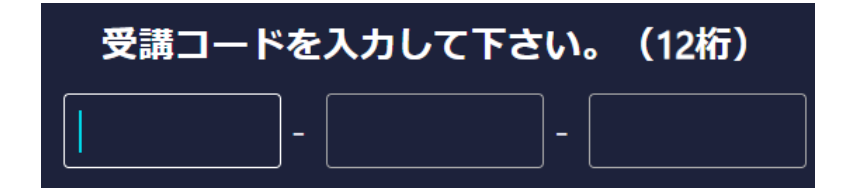

(3) 完了画面が出れば、講座の登録は完了です。 「OK」をクリックしてホーム画面に戻ります。講座はホ ーム画面に表示され、学習できるようになります。一度コ

ードを入れた講座は、次回以降コードの入力は必要あり

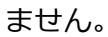

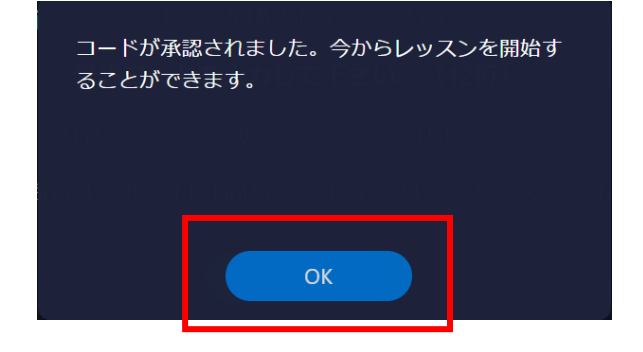

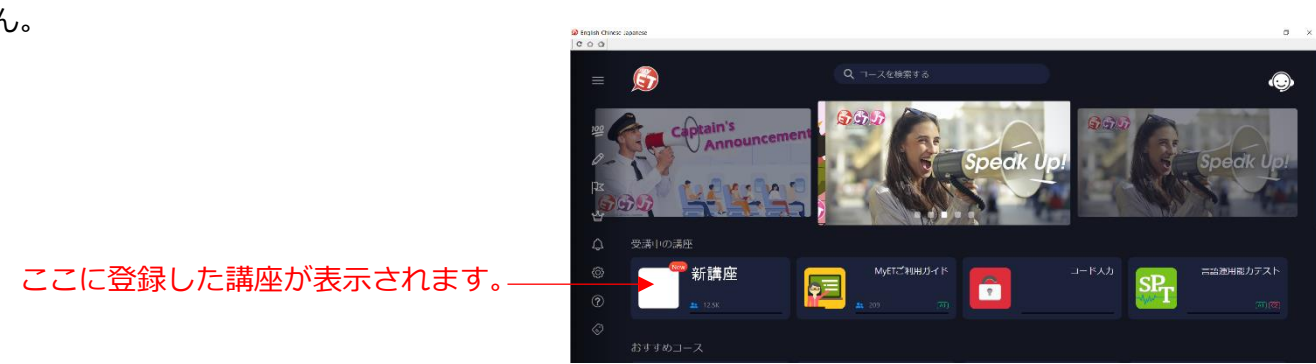

タブレットで始める

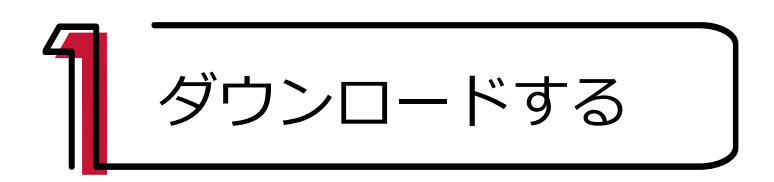

(1) インターネットを開き下の URL または QR コードからアクセス、ダウンロードします。

#### https://llabs.app.link/JP-EDVEC

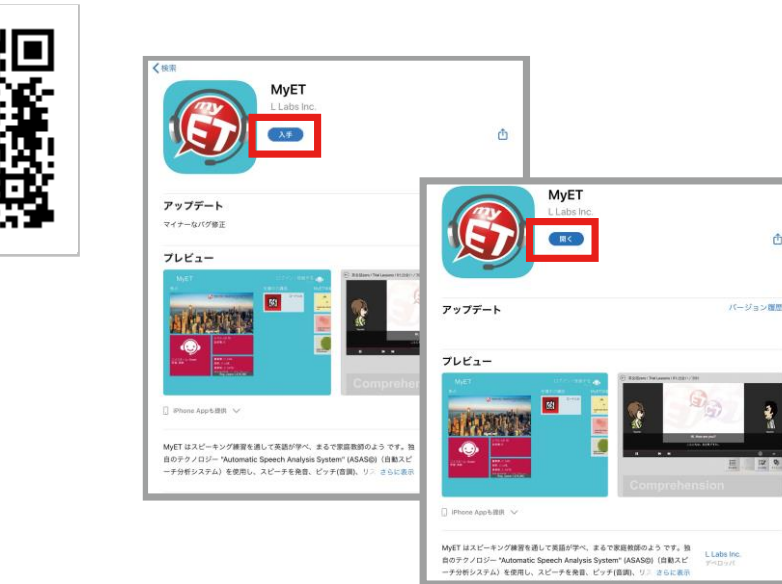

※画像は iPad の画面ですが、Android のタブレットでも手順は同じです。

٥

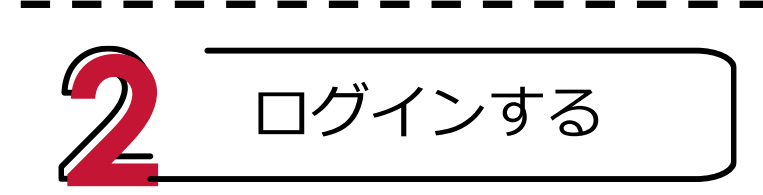

(1) 右のアイコンが MyET の目印です。

ダウンロードが完了したら、このアイコンをタップして

MyET を始めます。

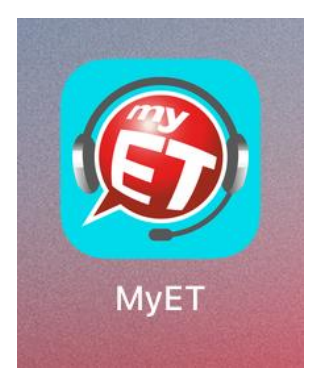

(2) MyETを開くと、「ご利用ガイドをご覧になりますか?」
の案内が出てきます。「はい」をタップし、ガイドを見てから学習
をスタートしてください。

| Welcome  | e to MyET |
|----------|-----------|
| ご利用ガイドをご | 覧になりますか?  |
| いいえ      | はい        |

| この部分が「GLUBALVISION」となうている方は P.16 八進ん                      |                                                                                         |
|-----------------------------------------------------------|-----------------------------------------------------------------------------------------|
| (3)画面右上の「ログイン」という文字をタップして<br>ログインします。                     | ご利用中のサーバー<br>[ EDVEC ]<br>>別のログインサーバーを選ぶ<br>ログイン名を入力して下さい<br>EDVEC:ログイン名<br>ログイン情報を記憶する |
| 右のような画面が出てきたら、「ご利用中のサーバー」の<br>文字の下が必ず「EDVEC」と書かれていることを確認し |                                                                                         |
| てください。お通いの塾や教室からログイン名やパスワ<br>ードを受け取っている人は、「EDVEC:」の後に続けて  | ご利用中のサーバー<br>【 EDVEC 】<br>(CDVEC:ログイン名 ~)                                               |
| ログイン名を入れ、「次へ」に進みます。<br>自分でアカウントを作る場合は、「無料会員登録」へ進ん         | パスワードを覚える。<br>パスワードを忘れた?                                                                |

(4)アカウントを持っていない人は、好きなログイン名、パス ワードを入力し登録します。ログイン名とパスワードは今後も必 要なので、メモをしておくなどして、忘れないようにしてくださ い。

ログイン名とパスワードは4ケタ以上の半角アルファベットまた

は数字で入力してください。記号は「.」「\_」「-」のみ

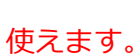

メールアドレスの登録をすると、パスワードを忘れてしまった時に確認をするこ とができます。

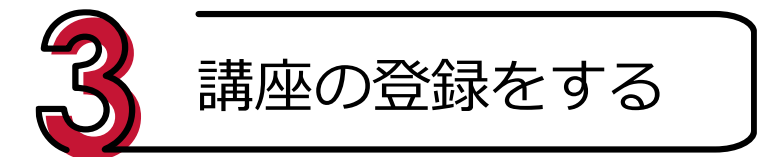

(1) ホーム画面で赤いかぎのアイコン「コ

このアイコンが目印!

ード入力」をタップします。

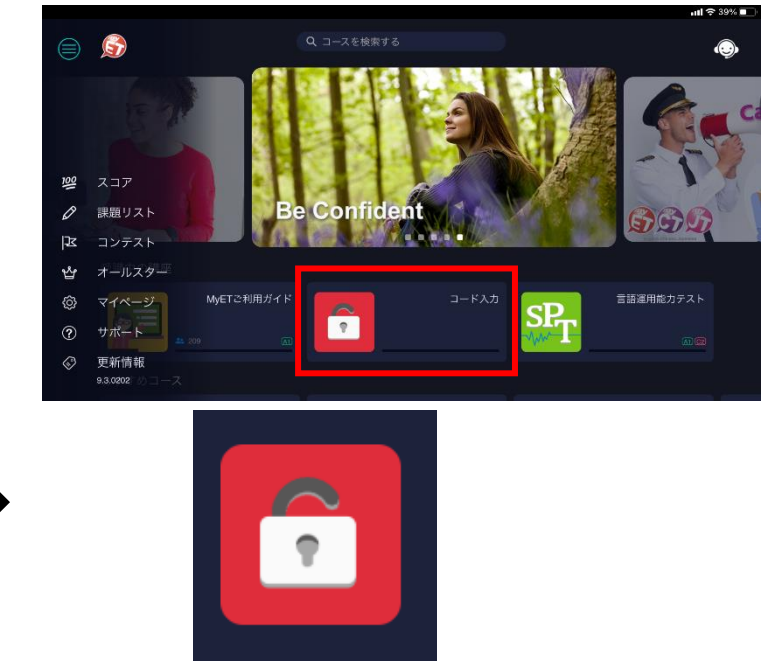

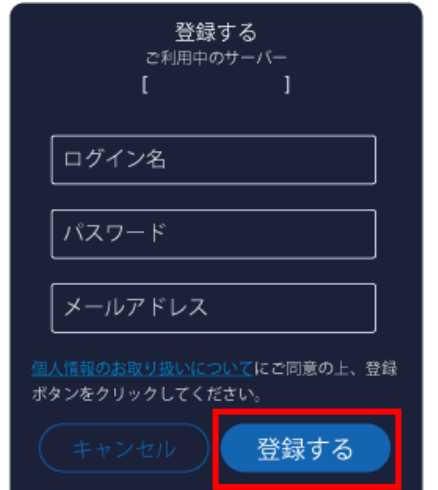

(2)お通いの塾や教室から通知されている

12 ケタのコードを 4 ケタずつ半角で画面に 入力していきます。正確に入力できたら、利 用規約をお読みいただいた上で、「同意する」

をタップします。

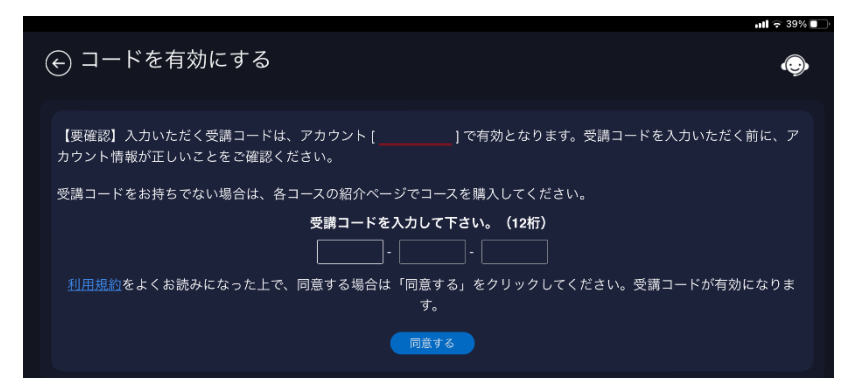

数字の「0」や「1」と、アルファベットの「0」や「L]を間違 えないようご注意ください。「コードが無効です。」の表示が出た 場合は、再度入れ直してください。

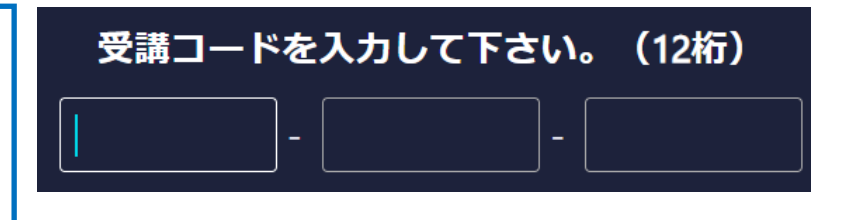

(3) 完了画面が出れば、講座の登録は完了です。 「OK」をタップしてホーム画面に戻ります。講座はホ ーム画面に表示され、学習できるようになります。一度 コードを入れた講座は、次回以降コードの入力は必要

ここに登録した講座が表示されます。

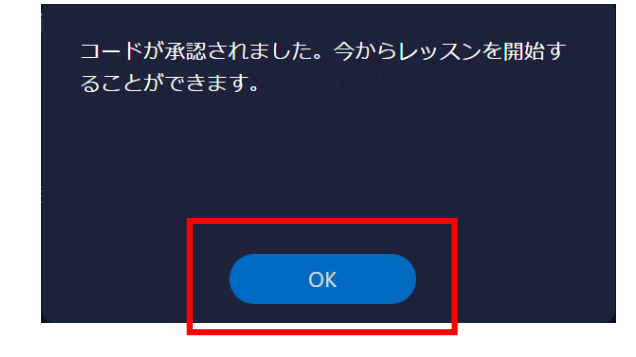

ありません。

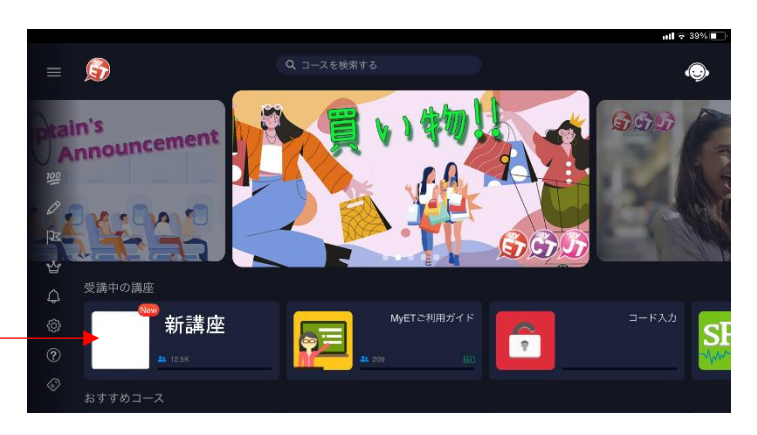

スマートフォンで始める

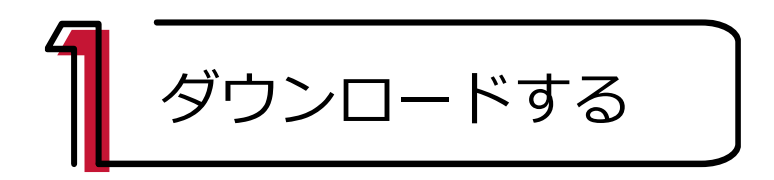

(1) インターネットを開き下の URL または QR コードからアクセス、ダウンロードします。

https://llabs.app.link/JP-EDVEC

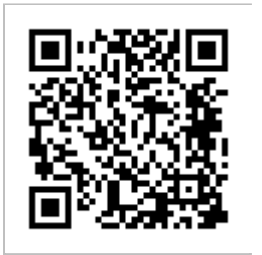

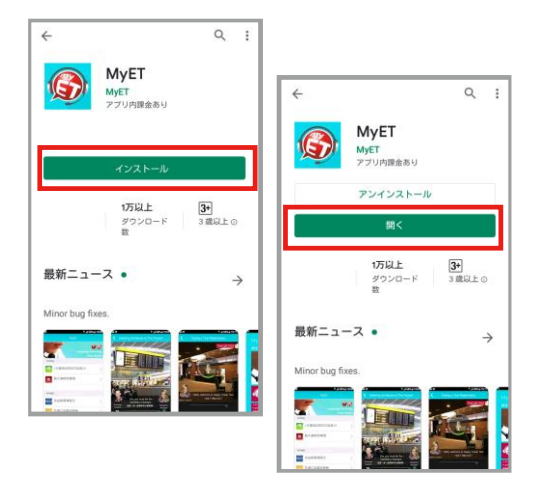

※画像 Aandroid のスマートフォンの画面ですが、iPhone でも手順は同じです。

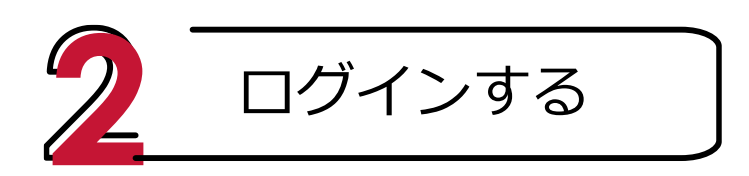

(1) 右のアイコンが MyET の目印です。

ダウンロードが完了したら、このアイコンをタップして

MyET を始めます。

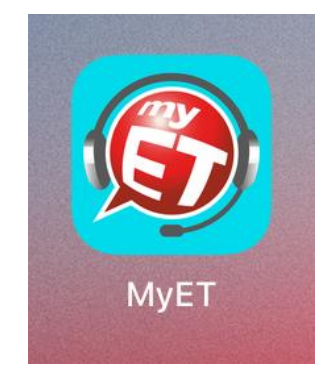

(2) MyETを開くと、「ご利用ガイドをご覧になりますか?」
の案内が出てきます。「はい」をタップし、ガイドを見てから学
習をスタートしてください。

Welcome to MyET ご利用ガイドをご覧になりますか? いいえ はい

この部分が「GLOBALVISION」となっている方は P.16 へ進んでください。

(3)画面右下の「マイページ」からログインをします。

「ご利用中のサーバー」という文字の下が必ず「EDVEC」と

書かれていることを確認してください。

お通いの塾や教室からログイン名やパスワードを受け取っ

ている人は、「EDVEC:」の後に続けてログイン名を入れ、

「次へ」に進みます。

自分でアカウントを作る場合は、「無料会員登録」へ進んでく

ださい。

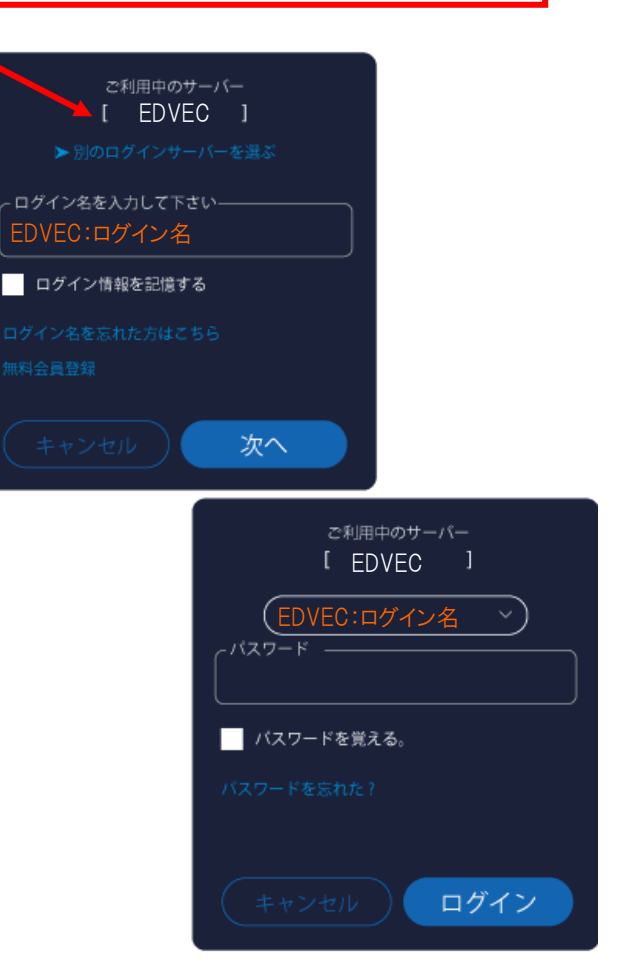

(4)アカウントを持っていない人は、好きなログイン名、パス ワードを入力し登録します。ログイン名とパスワードは今後も必 要なので、メモをしておくなどして、忘れないようにしてくださ い。

ログイン名とパスワードは4ケタ以上の半角アルファベットまた

は数字で入力してください。記号は「.」「\_」「-」のみ

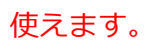

メールアドレスの登録をすると、パスワードを忘れてしまった時に確認をすることができます。

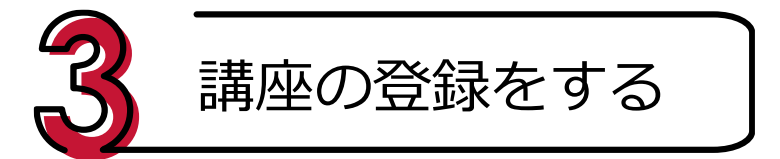

(1) 画面左下の「コース」から学習に進みます。

赤いかぎのアイコン「コード入力」をタップして

講座を登録します。

このアイコンが目印!

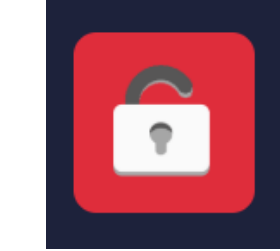

| 登録する<br>ご利用中のサーバー                                  |
|----------------------------------------------------|
| [ ]                                                |
| ログイン名                                              |
|                                                    |
|                                                    |
| メールアドレス                                            |
| <u>個人情報のお取り扱いについて</u> にご同意の上、登録<br>ボタンをクリックしてください。 |
| キャンセル 登録する                                         |

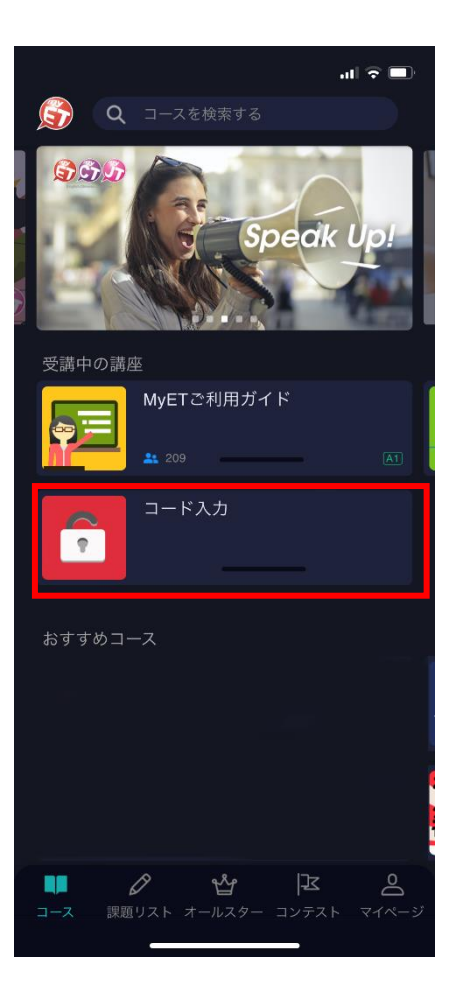

(2)お通いの塾や教室から通知されている

12 ケタのコードを 4 ケタずつ半角で画面に

入力していきます。正確に入力できたら、利

用規約をお読みいただいた上で、「同意する」

をタップします。

数字の「0」や「1」と、アルファベットの「0」や「L]を間違 えないようご注意ください。「コードが無効です。」の表示が出た 場合は、再度入れ直してください。

(3) 完了画面が出れば、講座の登録は完了です。 「OK」をタップしてホーム画面に戻ります。講座は、 画面下の「コース」に表示され、学習できるようになり ます。一度コードを入れた講座は、次回以降コードの 入力は必要ありません。

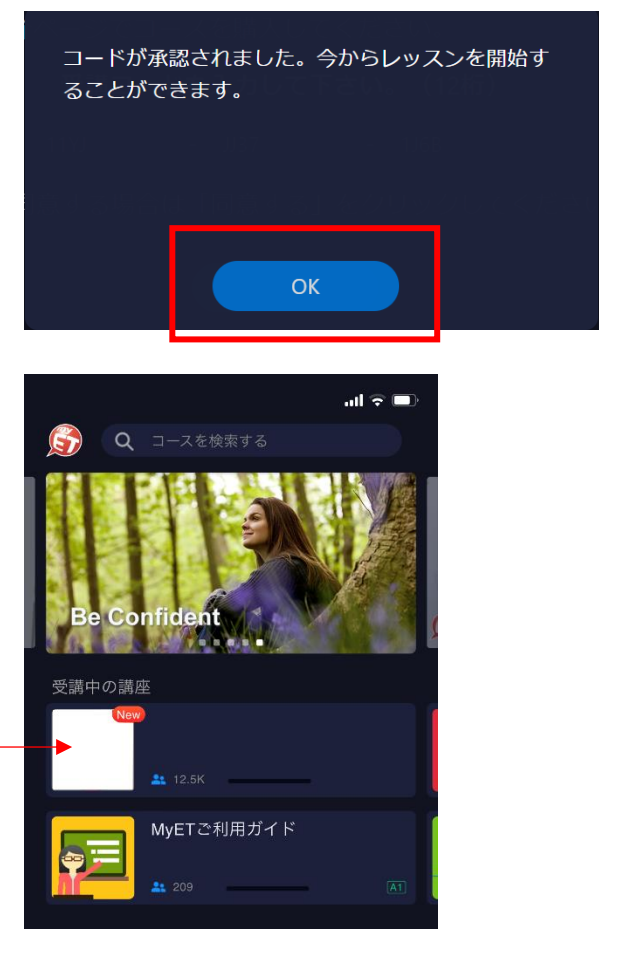

ここに登録した講座が表示されます。

### ログイン名が「GLOBALVISION:」 から始まる表示の場合の

(2) MyET を開きます。

ログイン名のところに書かれている「GLOBALVISION:」いう文

字をパソコンは P.5

タブレットは P.9

スマートフォンは P.13

に記載されたコロン「:」の前までの文字列に入力し直し、コロン

「:」に続けてログイン名を入力し、「次へ」を選択してください。

その後の操作につきましては各デバイスのページの記載に従って

ください。

| ご利用中のサーバー<br>[日本サーバー]               |
|-------------------------------------|
| ▶別のログインサーバーを選ぶ                      |
| ロダイ: 名を入力して下さい<br>GLOB AL VISION: : |
| ログイン情報を記憶する                         |
| ログイン名を忘れた方はこちら<br>無料会員登録            |
| キャンセル 次へ                            |